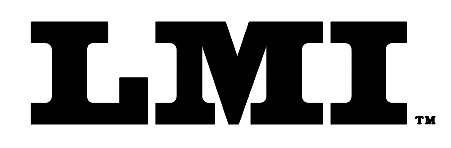

Ph (810) 714-5811 Fax (810) 714-5711

CustomerService@lmicorporation.com

# LINEAR MEASUREMENT INSTRUMENTS, Corp.

Research, Development and Manufacturing of Precision Measuring Systems

# **INTERFACE INSTRUCTIONS FOR THE LMI 241 TO THE DATAMYTE 3053**

### **REQUIRED EQUIPMENT FROM DATAMYTE:**

**REQUIRED EQUIPMENT FROM LMI:** 

DataMyte 3053

LMI 241 Flush and Gap Transducer LMI 6400 Interface to include: 6025 6 pin to 6 pin cable (connects LMI 241 to LMI 6023 switchbox) 6023 Switchbox 6024 6 pin to 15 HD connector (connect LMI6023 switchbox to Datamyte) LMI 720 Master Block Datamyte 3053

## SET UP FOR FLUSH CONDITION LMI 241:

Connect the LMI 241 to the port labeled "2-4-1" on the LMI 6023 switchbox and connect the LMI 6024 to gage port 1 on the Datamyte 3053.

- 1. Select 'CAL A' on the slide switch of the LMI 6023 switchbox.
- 2. Toggle the rocker switch to '2-4-1' on the LMI 6023 switchbox
- 3. Turn on the Datamyte 3053.
- 4. Press the ▶ button on the Datamyte 3053 to highlight "Options".
- 5. Press the ▼ button on the Datamyte 3053 to highlight "Configure Gages", press <Enter>.
- 6. From the list displayed on the Datamyte 3053, use the ▲ and ▼ keys on the data collector to choose which gage designation to configure, (i.e., G1, G1A) and press <Enter>.
- 7. Using the keypad type a unique gage name, (i.e.: LMI-FLUSH) and press <Enter>.
- 8. Press the ▶ on the Datamyte 3053 to "Configure". Use the ▲ and ▼ to highlight the different selections. Use the <Enter> to toggle through the choices.
- 9. The "Configure" screen needs to be set as follows:\*

| ► T | ype: | Gap & Flush |
|-----|------|-------------|
|-----|------|-------------|

- Scale: 10mm(or.3937 for English readings)
- $\succ$  Zero Master: 0
- Transducer: Low Level Gap Gage
- Switch: (Read)
- ➤ Master Type: (Three point)
- Show Additional Parameters: (No)
- 10. Press the ▶ key. "Save Gage Configuration" window will appear. Select "Save Current Gages". Press <Enter>.
- 11. Press the  $\blacktriangleright$  to button to "Master".
- 12. Fully extend the flush tip of the LMI 241, highlight "Master Lo" on the Datamyte 3053 and press <Enter>.
- 13. Fully retract the flush tip of the LMI 241, highlight "Master Hi" on the Datamyte 3053 and press <Enter>
- 14. Place the LMI 241 into the LMI 720 at the master position, highlight "Master Zero" on the Datamyte 3053 and press <Enter>.
- 15. The Calibration/Mastering for FLUSH Condition is now complete.

# LMI Corporation

## SET UP FOR GAP CONDITION:

- 1. Connect the LMI 241 to the port labeled "2-4-1" on the LMI 6023 switchbox and connect the LMI 6024 to gage port 1 on the Datamyte 3053.
- 2. Select 'CAL B' on the slide switch of the LMI 6023 switchbox.
- 3. Toggle the rocker switch to '2-4-1' on the LMI 6023 switchbox
- 4. Turn on the Datamyte 3053.
- 5. Press the **b** button on the Datamyte 3053 to highlight "Options".
- 6. Press the ▼ button on the Datamyte 3053 to highlight "Configure Gages", press <Enter>.
- 7. From the list displayed on the Datamyte 3053, use the ▲ and ▼ keys on the data collector to choose which gage designation to configure, (i.e., G1A, G1B) and press <Enter>.
- 8. Using the keypad type a unique gage name, (i.e.: LMI-GAP) and press <Enter>.
- 9. Press the ▶ on the Datamyte 3053 to "Configure". Use the ▲ and ▼ to highlight the different selections. Use the <Enter> to toggle through the choices.
- 10. The "Configure" screen needs to be set as follows:\*\*

| > Type: | Gap & Flush |
|---------|-------------|
|---------|-------------|

- Scale: 10mm(or.3937 for English readings)
- ➤ Zero Master: 0\*\*\*
- Transducer: Low Level Gap Gage
- Switch: (Read)
- Master Type: (Three point)
- Show Additional Parameters: (No)
- 11. Press the ▶ key. "Save Gage Configuration" window will appear. Select "Save Current Gages". press <Enter>.
- 12. Press the  $\blacktriangleright$  button to "Master.

 $\geq$ 

- 13. Fully retract the gap peg of the LMI 241, highlight "Master Lo" on the Datamyte 3053 and press <Enter>.
- 14. Fully extend the gap peg of the LMI 241, highlight "Master Hi" on the Datamyte 3053 and press <Enter>
- 15. Place the LMI 241 into the LMI 720 at the master position, highlight "Master Zero" on the Datamyte 3053 and press <Enter>.
- 16. The Calibration/Mastering for GAP Condition is now complete.

### NOTES:

- \* This configuration will produce a negative reading when extended beyond the nominal. To reverse polarity, change the "Scale" to -10.
- \*\* This configuration will produce a positive reading when extended beyond the nominal. To reverse polarity, change the "Scale" to -10.
- \*\*\* This configuration will produce deviation from nominal. If an actual value is desired, change the "Zero Master" to 3.

| Form: CA 021 | January 2001 | R:\Quality\Calibration Instructions\CA 021.doc | Revision: C | Page 2 of 2 |
|--------------|--------------|------------------------------------------------|-------------|-------------|
|--------------|--------------|------------------------------------------------|-------------|-------------|